## **Enrollment Instructions** For Early Start English Only Students attending Palm Desert Campus in fall

1. Log into your <u>MyCoyote</u>

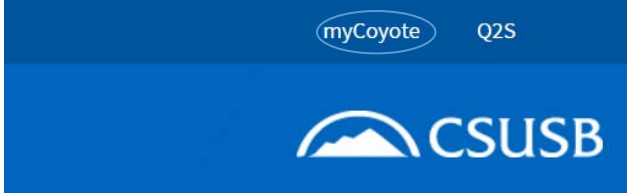

2. The myCoyote Self Service section is located in the left-hand column. Click on the **Student Center** link.

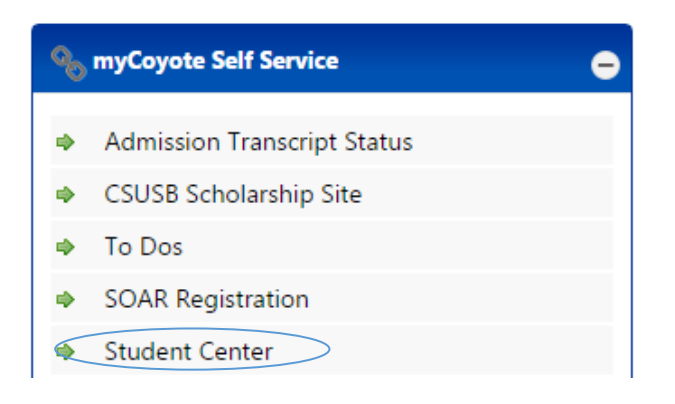

3. If your score on the EPT is 146 or below, you will need Early Start English 99.

4. Within your Student Center, check the **To Do List** section to determine which ESE course you need to enroll in.

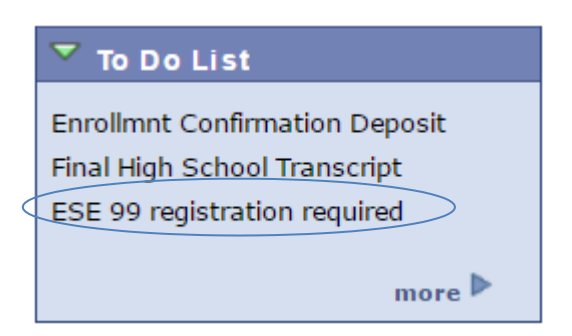

5. The **Enroll in Early Start** link is on the left. Click on this link.

| ▼ Academics                     |                      |  |
|---------------------------------|----------------------|--|
| Enroll in Early Start<br>Search | Deadlines 😡 URL      |  |
| <u>Plan</u>                     | Summer 2015 Schedule |  |

You will see a message to inform your eligibility for a Financial Aid Waiver for your Early Start course(s). Read this message and click OK. Students attending CSUSB - Palm Desert in fall will not be charged Early Start

Program fees.

| 8                                                                                                    |
|----------------------------------------------------------------------------------------------------|
| Message                                                                                                    |
|                                                                                                    |
| FA Waiver - No FA - Final (30025,38)                                                                                                    |
| As a non-financial aid student, you are not eligible for a CSU Early Start Program financial aid waiver. Once<br>you have enrolled in your courses, please check your student account balance in MyCoyote to confirm the<br>status of your account. If CSUSB is not the campus you will be attending in the fall, you will be required to<br>pay fees when you enroll in an Early Start course. Questions about your Early Start Program Fee Waiver<br>eligibility should be directed to the Financial Aid Office at the CSU campus that you will attend in the fall. |
| ОК                                                                                                    |

7. You will be taken to the **Enroll** tab. Click on the **Search** button. You do not need to enter a class number or any other information prior to clicking on the **Search** button.

| Add to Cart:     | Summer 2015 Shopping Cart               |
|------------------|-----------------------------------------|
| Enter Class Nbr  |                                         |
| enter            | Your enrollment shopping cart is empty. |
| Find Classes     |                                         |
| Class Search     |                                         |
| search           |                                         |
| schedule planner |                                         |
|                  |                                         |

6.

8. Use the dropdown box next to **Course Subject** to choose Early Start English. In addition, make sure the **Show Open Classes Only** box is checked.

| Search for Classes                                        |                                                                   |                     |
|-----------------------------------------------------------|-------------------------------------------------------------------|---------------------|
| CSU San Bernardino   Sum                                  | mer 2015                                                          |                     |
| Select at least 2 search                                  | criteria. Click Search to view y                                  | our search results. |
| Class Search<br>Subject<br>Course Number<br>Course Career | Early Start English<br>Early Start Math<br>Show Open Classes Only |                     |
| Additional Search Crit                                    | eria                                                              |                     |
| Return to Add Classes                                     |                                                                   | CLEAR               |

9. For Early Start English (ESE) 99, enter 99 in the **Course Number** box.

| Search for Classes           |                                                  |
|------------------------------|--------------------------------------------------|
| CSU San Bernardino   Sumn    | ner 2015                                         |
| Select at least 2 search cri | teria. Click Search to view your search results. |
| ♥ Class Search               |                                                  |
| Subject                      | Early Start English                              |
| Course Number                | is exactly  v (99                                |
| Course Career                |                                                  |
|                              | Show Open Classes Only                           |
|                              | Open Entry/Exit Classes Only                     |
| Additional Search Crite      | ria                                              |
| <u>Return to Add Classes</u> | CLEAR SEARCH                                     |

10. If you are enrolling into Early Start English (ESE) 99 at the Palm Desert Campus, you need to filter your search results through **Additional Search Criteria** and select **Palm Desert Campus** as the assigned Campus. Once you have selected the campus, click the **Search** button.

I

| Search for Classes          |                                                    |
|-----------------------------|----------------------------------------------------|
| CSU San Bernardino   Sumi   | mer 2016                                           |
| Select at least 2 search cr | iteria. Select Search to view your search results. |
|                             |                                                    |
| ▼ Class Search              |                                                    |
| Subject                     | Early Start English                                |
| Course Number               | is exactly 99                                      |
| Course Career               | ¥                                                  |
|                             | Show Open Classes Only                             |
|                             | Open Entry/Exit Classes Only                       |
| Additional Search Crite     | eria                                               |
| Meeting Start Time          | greater than or equal to 🔻                         |
| Meeting End Time            | less than or equal to                              |
| Days of Week                | include only these days                            |
|                             | Mon 🔲 Tues 🔍 Wed 💭 Thurs 💭 Fri 💭 Sat 💭 Sun         |
| Instructor Last Name        | e begins with 🔻                                    |
| Class Nbr                   | (?)                                                |
| Course Keyword              | ?                                                  |
| Minimum Units               | greater than or equal to                           |
| Maximum Units               | less than or equal to                              |
| Course Component            | <b></b>                                            |
| Session                     | <b>T</b>                                           |
| Mode of Instruction         | ▼                                                  |
| Campus                      | Palm Desert Campus 🔹                               |
| Location                    | <b>▼</b>                                           |
| Course Attribute            | ▼                                                  |
| Course Attribute Val        | ue T                                               |
|                             |                                                    |
| Return to Add Classes       | CLEAR SEARCH                                       |
|                             |                                                    |

11. Consider dates and times of open sections (the open sections are designated by a green circle), and click the **Select Class** button next to your selected section.

| ▼ ESE 99 - Introduc        | tion to University Lite      | racies |            |                            |        |
|----------------------------|------------------------------|--------|------------|----------------------------|--------|
| Class Section              | Days & Times                 | Room   | Instructor | Meeting Dates              | Status |
| 61086 01-SEM<br>SlfNonStnd | MoTuWeTh 8:00AM -<br>11:45AM | ТВА    | Staff      | 06/22/2015 -<br>06/25/2015 | select |
| Class Section              | Days & Times                 | Room   | Instructor | Meeting Dates              | Status |
| 61087 02-SEM<br>SlfNonStnd | MoTuWeTh 8:00AM -<br>11:45AM | ТВА    | Staff      | 06/22/2015 -<br>06/25/2015 | select |
| Class Section              | Days & Times                 | Room   | Instructor | Meeting Dates              | Status |
| 61088 03-SEM<br>SlfNonStnd | MoTuWeTh 1:00PM -<br>4:45PM  | ТВА    | Staff      | 06/22/2015 -<br>06/25/2015 | select |

After you click the Select button, you will be directed to the Class Preferences page. If you are satisfied with the course selection, click the Next button. This will add the course to your shopping cart.
 ESE 99 - INTRO TO UNIVERSITY LITERACIES

| <b>Class Preference</b>                                                                                 | es                                                                                                    |                                                            |            |                                                             |  |  |
|----------------------------------------------------------------------------------------------------|----------------------------------------------------------------------------------------------------|------------------------------------------------------------|------------|-------------------------------------------------------------|--|--|
| ESE 99-01 Seminar Open                                                                                  |                                                                                                    | 1 Seminar Open Wait List<br>Self Support Nonstandard Dates |            | Wait list if class is full<br>Early Start Program - English |  |  |
| Career Unde                                                                                             | rgraduate                                                                                                    | Units                                                      | 1.50       |                                                             |  |  |
| Enrollment Infor                                                                                        | nation                                                                                                    |                                                            |            |                                                             |  |  |
| <ul> <li>Departme<br/>drop once</li> <li>Open to E<br/>students</li> <li>EPT with<br/>to 146</li> </ul> | nt Consent Required to<br>enrolled<br>arly Start Program<br>only who have completed<br>score of Less than or equal |                                                            |            |                                                             |  |  |
|                                                                                                    |                                                                                                    | •                                                          | CAN        | CEL NEXT                                                    |  |  |
| Section Compon                                                                                          | ent Days & Times                                                                                                   | Room                                                       | Instructor | Start/End Date                                              |  |  |
| 01 Seminar                                                                                              | MoTuWeTh 8:00AM -<br>11:45AM                                                                                       | ТВА                                                        | Staff      | 06/22/2015 -<br>06/25/2015                                  |  |  |

13. Ensure that the date and time of the section you have added does not conflict or overlap with your Student Orientation, Advising, and Registration (SOAR) date/s. 14. When you are satisfied with the courses in your shopping cart, click the **Proceed to Step 2 of 3** button.

|                            |        | •                           | Open                            | Closed                      | 🛆 Wait List |              |               |
|----------------------------|--------|-----------------------------|---------------------------------|-----------------------------|-------------|--------------|---------------|
|                            |        |                             |                                 |                             |             |              |               |
| Add to Cart:               | Summe  | r 2016 Shopp                | oing Cart                       |                             |             |              |               |
| Enter Class Nbr            | Delete | Class                       | Days/Times                      | Room                        | Instructor  | <u>Units</u> | <u>Status</u> |
| Find Classes               | Î      | <u>ESE 99-01</u><br>(61015) | MoTuWeTh<br>8:00AM -<br>11:45AM | College of<br>Education 308 | Staff       | 1.50         | •             |
| search<br>schedule planner |        |                             |                                 |                             |             |              |               |
|                            |        |                             |                                 | PR                          | oceed To St | ep 2 C       | OF 3          |

Summer 2016 | Undergraduate | CSU San Bernardino

15. Click **Finish Enrolling** to process your request for the classes listed below. Summer 2016 | Undergraduate | CSU San Bernardino

|                      |                                                   | Open                         | Close                       | ed 🔼 W     | /ait List |        |
|----------------------|---------------------------------------------------|------------------------------|-----------------------------|------------|-----------|--------|
| Class                | Description                                       | Days/Times                   | Room                        | Instructor | Units     | Status |
| ESE 99-01<br>(61015) | INTRO TO<br>UNIVERSITY<br>LITERACIES<br>(Seminar) | MoTuWeTh 8:00AM<br>- 11:45AM | College of<br>Education 308 | Staff      | 1.50      | •      |
|                      |                                                   | CANCEL                       | Previous                    | FINISH     | I ENRO    | LLING  |

16. The final page will confirm either that you are now successfully enrolled in the class or that you are unable to add the class.

For further assistance, contact the Early Start Call Center at (909) 726-0337 .